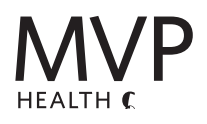

# Welcome to WellBeing Rewards

## Earn \$600 on your path to well-being!

MVP Health Care<sup>\*</sup> is committed to helping you along your path to better health. By making healthy choices, you can earn up to \$600, per contract, per calendar year, with WellBeing Rewards.<sup>\*</sup>

#### Earning Rewards is Simple

Earn up to \$200 for completing health-related activities. Each point is equal to \$1 and can be redeemed in increments of \$50.

| Personal Health Assessment Required                                     | 50 points  |
|-------------------------------------------------------------------------|------------|
| Biometric Screening/Health Risk Screening                               | 100 points |
| Online Classes<br>(10 points each class completed)                      | 50 points  |
| Quarterly Well-Being Challenges<br>(25 points each challenge completed) | 100 points |
| Email Tips Sign-Up                                                      | 10 points  |
| Well-Being Attestations                                                 |            |
| Preventive Screening                                                    | 30 points  |
| Health Care Literacy                                                    | 10 points  |
| Physical Fitness                                                        | 10 points  |
| Mind & Spirit                                                           | 10 points  |
| Surroundings                                                            | 10 points  |
| Social                                                                  | 10 points  |

| New! Preventive | e Screenings |
|-----------------|--------------|
|-----------------|--------------|

| Mammogram                       | 30 points |
|---------------------------------|-----------|
| New! Diabetic Screenings        |           |
| Diabetic Retinal Eye Exam       | 20 points |
| Diabetic Blood Test (Hba1c)     | 20 points |
| Diabetic Urine Test for Protein | 20 points |

#### New! Colorectal Cancer Screenings Points earned for completion of one screening

| Colonoscopy | 30 points |
|-------------|-----------|
| FIT Test    | 20 points |
| Cologuard   | 20 points |

### **Receive Reimbursements**

MVP will reimburse you up to \$200 for expenses associated with activities, tools, and online apps that enhance your well-being, like sport memberships,

with a wearable fitness device or an online app.\*\*

Connected! Activity Tracking

| 8,000 Steps, 30-Minute Workout, or | 1 credit |
|------------------------------------|----------|
| one Workout via the ASHConnect app | per day  |

## **Getting Started**

1 Access Your MVP Online Account Visit mvphealthcare.com and Sign In or Registerthen select Begin Your Path to Well-Being

#### 2 Complete Activities and Earn Points

Your well-being homepage is where you see what tasks you have completed and if any still need your attention. From here you can download the **Well-Being Reimbursement** form. Follow the instructions on the form to receive reimbursements.

#### **3** Redeem Your Earned Points

Points can be redeemed in increments of \$50, but you must complete the Personal Health Assessment before the Redeem button will be available on your well-being homepage.